На главном окне отображается таблица, которая содержит список разрешенных вестибюлей и информацию о состоянии оборудования по данным вестибюлям.

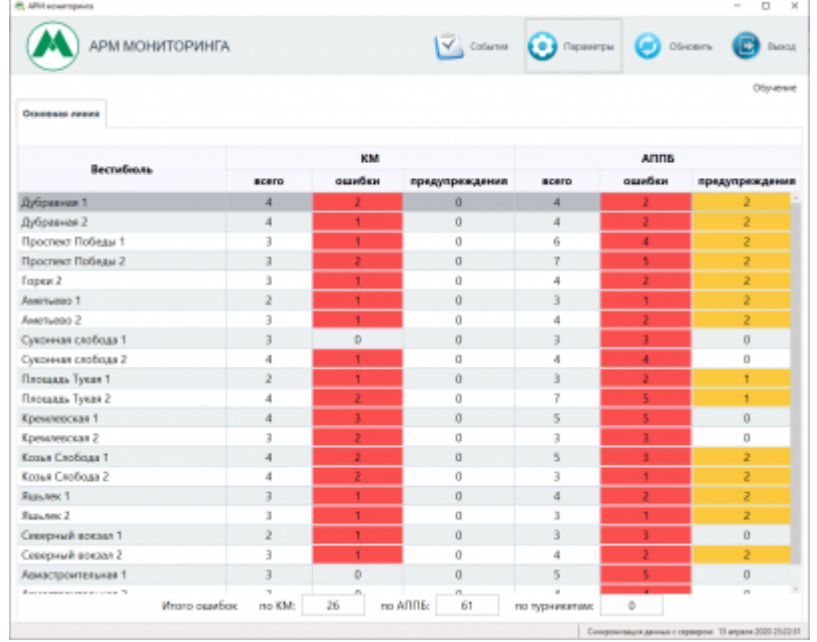

Главное окно программы АРМ Мониторинг

25.02.2022 11:58

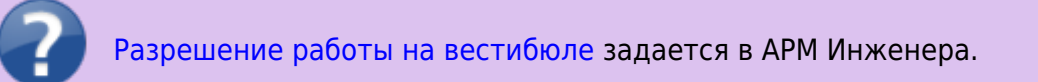

Столбцы таблицы сгруппированы по определенному оборудованию («КМ» – компьютеры вестибюля, «АППБ» – терминалы вестибюля). По каждому оборудованию имеются следующие столбцы:

- в поле «всего» отображается общее количество соответствующего оборудования на вестибюле;
- в поле «ошибки» количество оборудования на вестибюле, которое не работает, по причине ошибки (выделяется красным);
- в поле «предупреждения» количество оборудования, имеющего определенное предупреждение: например, низкий уровень ТМЦ в терминале (выделяется желтым).

Вестибюли, отображаемые в данном окне сгруппированы по линиям. При наличии вестибюлей, принадлежащих разным линиям, на данной форме будут добавляться новые вкладки (в данном случае вкладка одна «Основная линия»):

| АРМ МОНИ          | ТОРИНГА |        |                    |       |        | События           |
|-------------------|---------|--------|--------------------|-------|--------|-------------------|
| Основная линия    |         |        |                    |       |        |                   |
| Вестибюль         | KM      |        |                    | АППБ  |        |                   |
|                   | BCEFO   | ошибки | предупрежде<br>ния | scero | ошибки | предупрежд<br>ния |
| Проспект Победы 1 | 3       | 1      | 0                  | 5     | 1      | 3                 |
| Проспект Победы 2 | 3       | 1      | 0                  | 5     | 0      | 1                 |
| Горки 2           | 3       | 1      | 0                  | 4     | 1.00   | 3                 |

Лента-Транспорт - http://lenta-transport.infomatika.ru/

Вкладка линии

В нижней части главного окна программы отображается общее количество ошибок по оборудованию разрешенных вестибюлей:

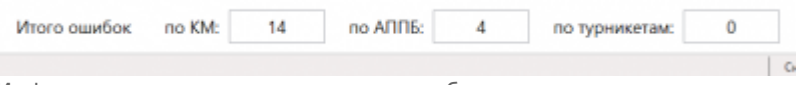

Информационная панель состояния оборудования

В верхней части главного окна программы расположена панель действий, содержащая следующие кнопки:

- «События» по данной кнопке открывается форма для просмотра событий по оборудованиям станций метрополитена;
- «Параметры» по данной кнопке открывается форма, содержащая настройку автообновления данных в данном окне;
- «Обновить» по данной кнопке обновляются данные в данном окне программы;
- «Выход» по данной кнопке производится закрытие программы «АРМ Мониторинга».

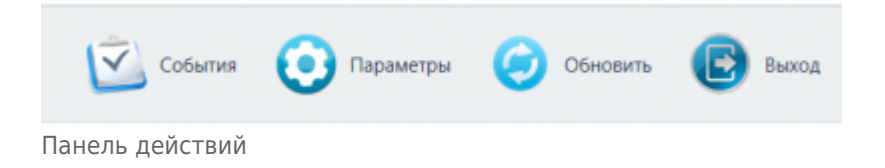

From: http://lenta-transport.infomatika.ru/ - **Лента-Транспорт** 

Permanent link: http://lenta-transport.infomatika.ru/transport/m/interfejs\_arm\_monitoringa

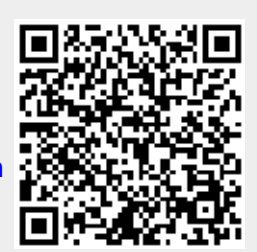

Last update: 03.06.2020 10:20